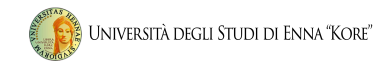

# Gestione degli appelli online e verbalizzazione digitale

Guida Studenti

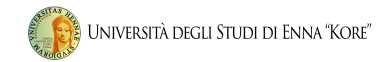

# Indice

| ACCESSO AREA WEB RISERVATA | pag. 04 |
|----------------------------|---------|
| SEZIONE ESAMI              | pag. 10 |
| BACHECA PRENOTAZIONI       | pag. 20 |
| LIBRETTO STUDENTI          | pag. 21 |

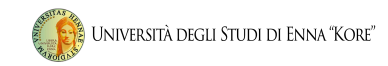

Con l'introduzione del sistema di verbalizzazione online degli esami di profitto, le procedure di prenotazione appello saranno effettuate via web direttamente dal sito <u>www.unikore.it</u>.

In questo manuale sono riportate le seguenti funzioni a disposizione dello studente:

- Accesso area riservata;
- Sezione esami:
  - Appelli
  - Prove Parziali
  - Bacheca prenotazioni
- Libretto

# 1. accesso area web riservata

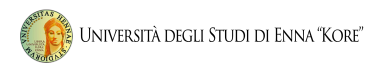

1.1 Per poter utilizzare le funzionalità del sistema di verbalizzazione online degli esami di profitto, è necessario accedere all'area studenti ed effettuare il login. Direttamente dalla *home-page* del sito, (link: <u>www.unikore.it</u>) cliccare su area studenti.

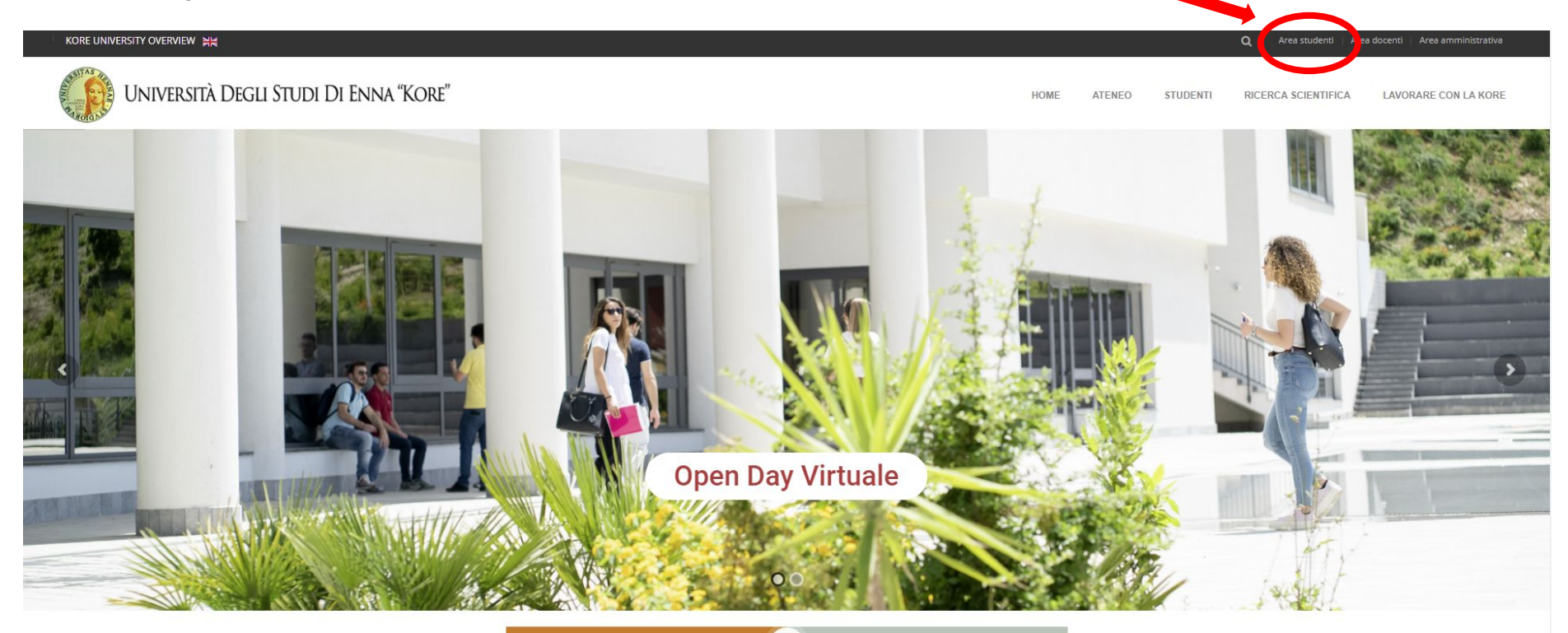

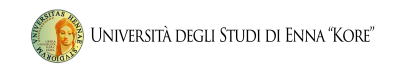

# 1.2 Selezionare la voce di menu Area studenti – Segreteria on line e seguire i successivi passaggi:

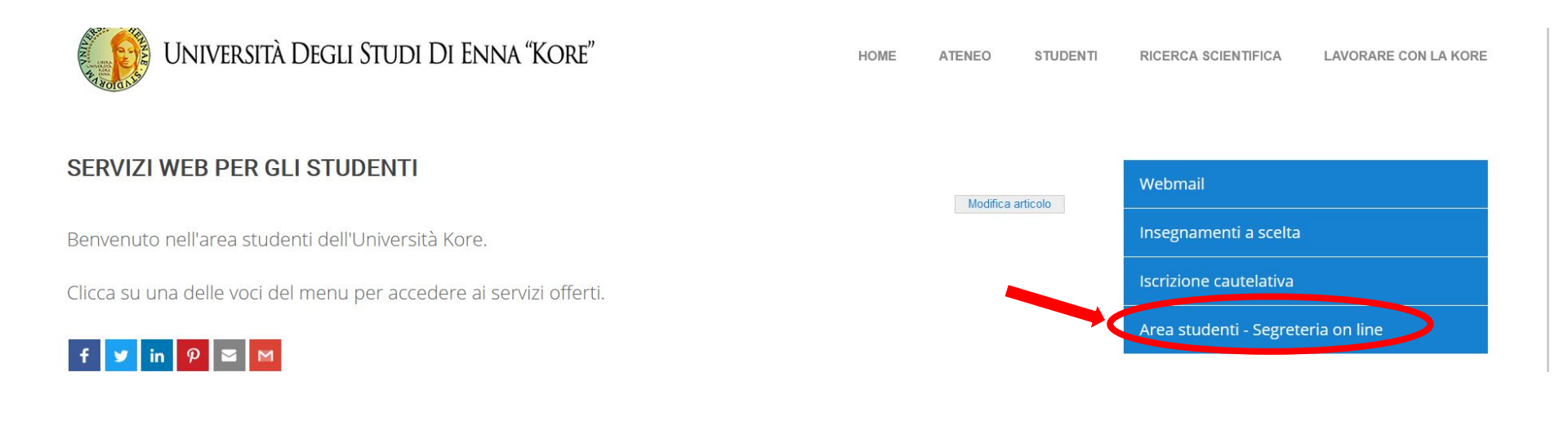

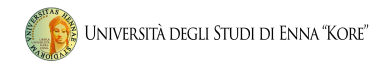

# 1.3 Passaggio 1

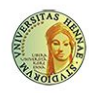

UNIVERSITÀ DEGLI STUDI DI ENNA "KORE" Servizi Online

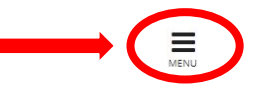

#### Area Struttura Didattica

Questa pagina è il punto di partenza per accedere alle informazioni relative alla didattica dell'Ateneo. E' possibile consultare le pagine dei singoli Corsi di Laurea ed altre informazioni.

#### Immatricolazioni 2020/2021

Dall'8 giugno 2020 sono aperte le immatricolazioni ai corsi di laurea e di laurea magistrale per l'anno accademico 2020/2021. Le immatricolazioni si accettano fino al completamento del numero dei posti disponibili nei singoli Corsi. Per iniziare la procedura di immatricolazione devi prima registrarti selezionando la funzione "Registrazione": bastano 3 minuti di tempo e pochissimi clik. Terminato l'inserimento dei dati, saranno visualizzati il NOME UTENTE e la PASSWORD da te scelti. Eseguire il "Login" inserendo nome utente e password appena acquisiti.

Sul menù di destra cliccare su "IMMATRICOLAZIONE" e seguire la procedura.

# 1.4 Passaggio 2

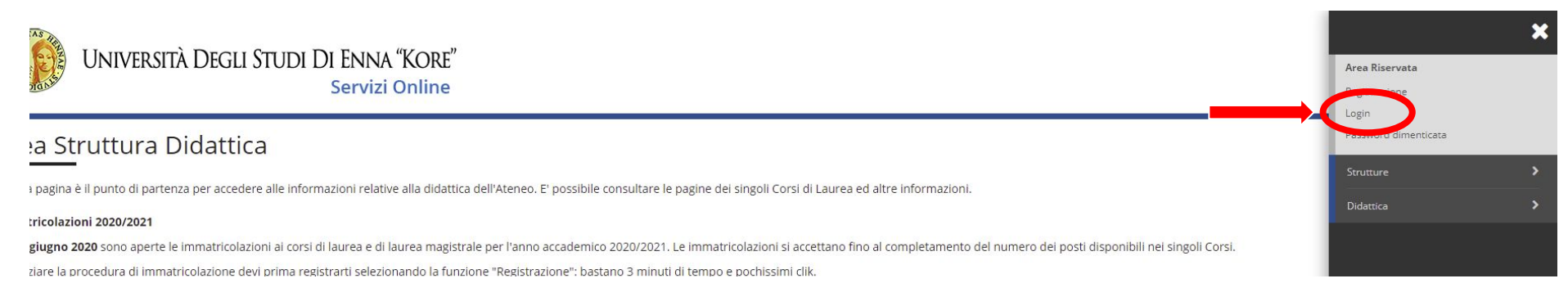

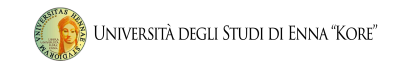

1.5 Inserire le credenziali di accesso corrispondenti alla username e alla password assegnati al momento dell'immatricolazione.

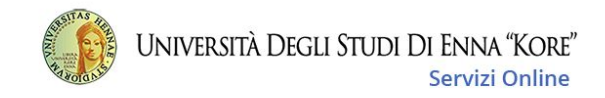

Accedi ad Esse3

| Password                     |   |
|------------------------------|---|
|                              | ) |
| Hai dimenticato la password? |   |
| Accedi                       |   |

Non sei registrato? Registrati

Ξ

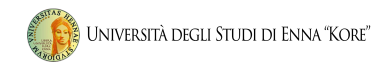

# 1.6.1 Procedura Recupero Password dimenticata

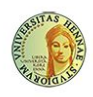

Università Degli Studi Di Enna "Kore" Servizi Online

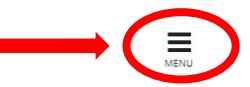

### Area Struttura Didattica

Questa pagina è il punto di partenza per accedere alle informazioni relative alla didattica dell'Ateneo. E' possibile consultare le pagine dei singoli Corsi di Laurea ed altre informazioni.

#### Immatricolazioni 2020/2021

Dall'8 giugno 2020 sono aperte le immatricolazioni ai corsi di laurea e di laurea magistrale per l'anno accademico 2020/2021. Le immatricolazioni si accettano fino al completamento del numero dei posti disponibili nei singoli Corsi. Per iniziare la procedura di immatricolazione devi prima registrarti selezionando la funzione "Registrazione": bastano 3 minuti di tempo e pochissimi clik. Terminato l'inserimento dei dati, saranno visualizzati il NOME UTENTE e la PASSWORD da te scelti. Eseguire il "Login" inserendo nome utente e password appena acquisiti. Sul menù di destra cliccare su "IMMATRICOLAZIONE" e seguire la procedura.

# 1.6.2 Procedura Recupero Password

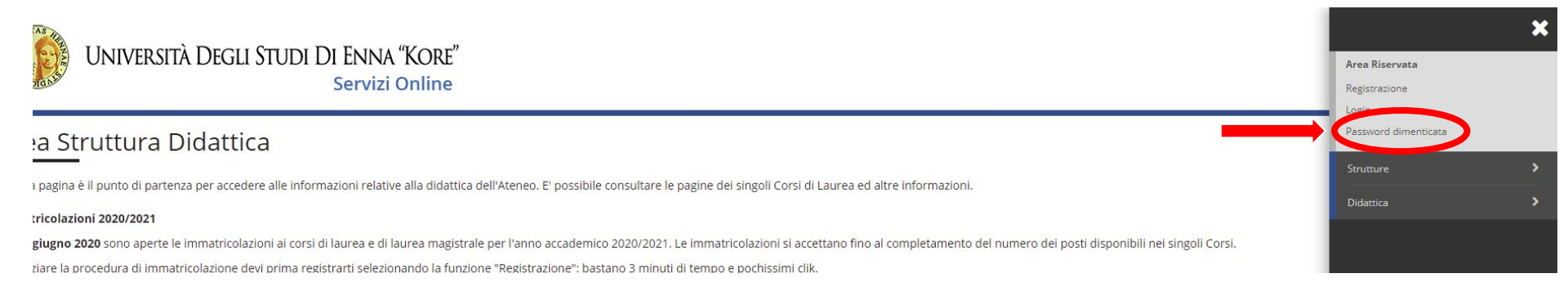

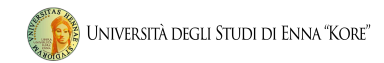

# 1.7 Inserire il codice fiscale

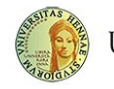

UNIVERSITÀ DEGLI STUDI DI ENNA "KORE" Servizi Online MENU

🛪 » Password dimenticata

#### Recupero password

Funzione di recupero delle credenziali dell'utente.

| Il servizio non è disponibile per i docenti. Il | docente che necessita di recuperare le proprie credenziali è pregato di rivolgersi alla segreteria. |
|-------------------------------------------------|----------------------------------------------------------------------------------------------------|
| Codice fiscale*                                 |                                                                                                    |
| Invia email                                     |                                                                                                    |

#### Le credenziali saranno inviate all'indirizzo email indicato come "personale" al momento dell'immatricolazione

Dopo aver ricevuto le nuove credenziali, sarà possibile effettuare la procedura dal punto 1.3

Se nessun indirizzo è stato impostato (o se nel frattempo è cambiato), il sistema restituirà l'avviso *impossibile recuperare password*. In questo caso si dovranno contattare gli uffici tramite la mail dedicata assistenzaprenotazioneesami@unikore.it

# Sezione esami

# è possibile visualizzare tutte le funzioni legate al sistema di prenotazione esami.

- Prenotazione Appelli;
- Bacheca prenotazioni;
- Esiti

\* Negli esami in cui è prevista la prova scritta è obbligatorio prenotare oltre l'appello la prova parziale (prova scritta)

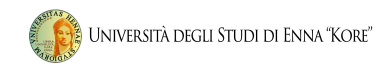

## 2 Prenotazione Appelli

# Cliccando su Appelli d'Esame si visualizzano gli appelli delle attività didattiche presenti nel libretto.

# In corrispondenza del campo Iscrizione, sono indicate le date di apertura e chiusura delle iscrizioni: per prenotarsi è necessario procedere entro queste date.

#### Prenotazione Appelli

La pagina mostra gli appelli prenotabili alla data odierna, per le sole attività didattiche già presenti nel proprio libretto.

Appelli disponibili per insegnamenti del proprio libretto

|   | Attività didattica                         | a didattica Appello Iscrizione Descrizione |                          | Descrizione                              | Svolg. Esame | Sessioni  | Docenti |
|---|--------------------------------------------|--------------------------------------------|--------------------------|------------------------------------------|--------------|-----------|---------|
| 2 | CONTABILITA' E BILANCI DELLE IMPRESE       | 12/05/2021                                 | 17/04/2021<br>07/05/2021 | CONTABILITA' E BILANCI DELLE IMPRESE     | P            | 2020/2021 |         |
| 2 | DIRITTO COMMERCIALE                        | 12/05/2021                                 | 17/04/2021<br>07/05/2021 | DIRITTO COMMERCIALE                      | P            | 2020/2021 |         |
| 2 | ECONOMIA DEGLI INTERMEDIARI FINANZIARI     | 12/05/2021                                 | 17/04/2021<br>07/05/2021 | ECONOMIA DEGLI INTERMEDIARI FINANZIARI   | P            | 2020/2021 |         |
| 1 | ECONOMIA INDUSTRIALE                       | 12/05/2021                                 | 17/04/2021<br>07/05/2021 | ECONOMIA INDUSTRIALE                     | P            | 2020/2021 |         |
| 2 | METODI MATEMATICI PER L'ECONOMIA           | 12/05/2021                                 | 17/04/2021<br>07/05/2021 | METODI MATEMATICI PER L'ECONOMIA         | P            | 2020/2021 |         |
| 1 | ORGANIZZAZIONE AZIENDALE                   | 12/05/2021                                 | 17/04/2021<br>07/05/2021 | ORGANIZZAZIONE AZIENDALE                 | P            | 2020/2021 |         |
| 1 | POLITICA ECONOMICA E SCIENZA DELLE FINANZE | 12/05/2021                                 | 17/04/2021<br>07/05/2021 | POLITICA ECONOMICA E SCIENZA DELLE FINAN | Ρ            | 2020/2021 |         |
| 2 | PROGRAMMAZIONE E CONTROLLO                 | 12/05/2021                                 | 17/04/2021<br>07/05/2021 | PROGRAMMAZIONE E CONTROLLO               | Ρ            | 2020/2021 |         |

Gestione degli appelli online e verbalizzazione digitale - Guida Studenti

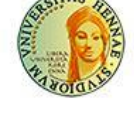

# UNIVERSITÀ DEGLI STUDI DI ENNA "KORE" Servizi Online

#### 🕷 » Elenco Appelli

### Prenotazione Appelli

La pagina mostra gli appelli prenotabili alla data odierna, per le sole attività didattiche già presenti nel proprio libretto.

### Appelli disponibili per insegnamenti del proprio libretto

|    | Attività didattica                         | Appello    | Iscrizione               | Descriz |
|----|--------------------------------------------|------------|--------------------------|---------|
| 2  | CONTABILITA' E BILANCI DELLE IMPRESE       | 12/05/2021 | 17/04/2021<br>07/05/2021 | CONTAE  |
| 2  | DIRITTO COMMERCIALE                        | 12/05/2021 | 17/04/2021<br>07/05/2021 | DIRITTO |
| 2  | ECONOMIA DEGLI INTERMEDIARI FINANZIARI     | 12/05/2021 | 17/04/2021<br>07/05/2021 | ECONO   |
| 2  | ECONOMIA INDUSTRIALE                       | 12/05/2021 | 17/04/2021<br>07/05/2021 | ECONO   |
| 2  | METODI MATEMATICI PER L'ECONOMIA           | 12/05/2021 | 17/04/2021<br>07/05/2021 | METOD   |
| 2  | ORGANIZZAZIONE AZIENDALE                   | 12/05/2021 | 17/04/2021<br>07/05/2021 | ORGAN   |
| 2) | POLITICA ECONOMICA E SCIENZA DELLE FINANZE | 12/05/2021 | 17/04/2021<br>07/05/2021 | POLITIC |
| 2  | PROGRAMMAZIONE E CONTROLLO                 | 12/05/2021 | 17/04/2021<br>07/05/2021 | PROGRA  |
|    |                                            |            |                          |         |

2.1 Cliccando sull'icona , in corrispondenza dell'attività didattica verranno visualizzate maggiori informazioni e si potrà procedere alla prenotazione.

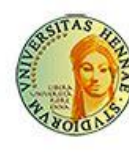

UNIVERSITÀ DEGLI STUDI DI ENNA "KORE" Servizi Online

A » <u>Appelli</u> » Prenotazione appello

# Prenotazione appelli - Dettaglio appello selezionato

2.2 Da questa pagina riepilogativa, si può procedere alla prenotazione tramite l'apposito tasto

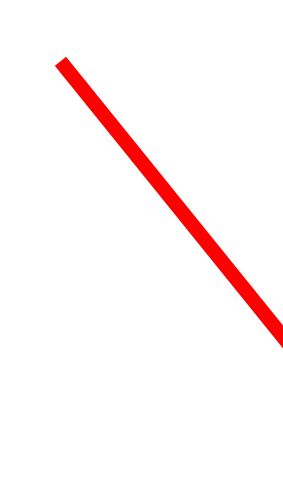

| Riepilogo dati      |                                                                                               |
|---------------------|-----------------------------------------------------------------------------------------------|
| Attività Didattica: | 21642 - ISTITUZIONI DI MICRO E MACROECONOMIA<br>(offerta nel corso ECONOMIA AZIENDALE [SE18]) |
| Appello:            | ISTITUZIONI DI MICRO E MACROECONOMIA del 12/0                                                 |
| Sessioni            | SESSIONE ESTIVA                                                                               |
| Tipo esame          | Scritto e Orale (Congiunti)                                                                   |
| Verbalizzazione     | Appello semplificato                                                                          |
| Docenti             |                                                                                               |

### Calendario delle prove

Prenotati all'appello >>

Annulla

| Data - Ora | Edificio e Aula |
|------------|-----------------|
| 12/05/2021 | 24              |
|            |                 |

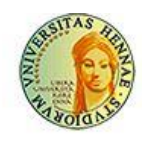

UNIVERSITÀ DEGLI STUDI DI ENNA "KORE" Servizi Online

🛪 » Appelli » Stato Prenotazione Appello

Prenotazione appelli - Esito prenotazione

2.3 Prima di effettuare la prima prenotazione sarà necessario compilare il questionario, pertanto dopo aver cliccato sul tasto prenotati l'esame apparirà un *alert*.

Sarà necessario procedere alla compilazione selezionando *Clicca qui* e seguendo i successivi passaggi

| Appello                                                         | ISTITUZIONI DI MICRO E MACROECONOM  |
|-----------------------------------------------------------------|-------------------------------------|
|                                                                 |                                     |
| Sessioni                                                        | SESSIONE ESTIVA                     |
| Tipo esame                                                      | Scritto e Orale (Congiunti)         |
| RENOTAZIONE NON EFFETTUATA<br>on risulta compilato il questiona | ario di valutazione della didattica |

# 2.4 Questionario

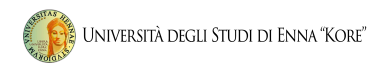

## 2.4.1 Selezionare l'icona in rosso sotto questionario UNIVERSITÀ DEGLI STUDI DI ENNA "KORE" Servizi Online

#### 🕷 » Libretto

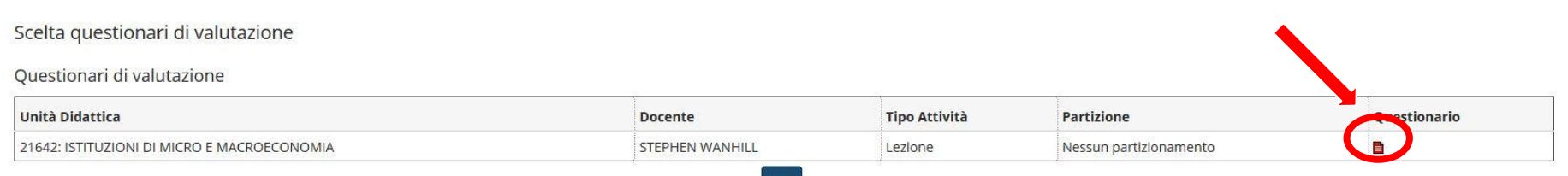

#### Esci

## 2.4.2 Iniziare questionario

n » Lista Questionari

## Riassunto questionari

Compilazioni del questionario "Questionario AVA ANVUR - Scheda 1 e 3 - Allegato IX - PERS"

Il questionario "Questionario AVA ANVUR - Scheda 1 e 3 - Allegato IX - PERS" è anonimo ed è compilabile per un massimo di 1 volta

| N.compilazione | Stato | AA di compilazione | Data inizio compilazione | Data conferma |
|----------------|-------|--------------------|--------------------------|---------------|
| 1              | 0     | 2020               | 03/05/2021 12:29:20      |               |

Inizia una nuova compilazione

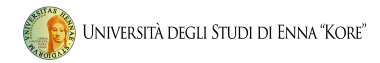

# 2.4.3 Confermare il questionario:

| 🛝 Il questionario non è ricompilabile. Per concluderlo premere il pulsante |
|----------------------------------------------------------------------------|
| Ll questionario non è stato CONFERMATO.                                    |
| Tutte le domande del questionario sono complete.                           |
| Conferma 🗳 Stampa                                                          |
| PAGINA 1                                                                   |

# 2.4.4 Dopo aver confermato il questionario cliccare il tasto esci

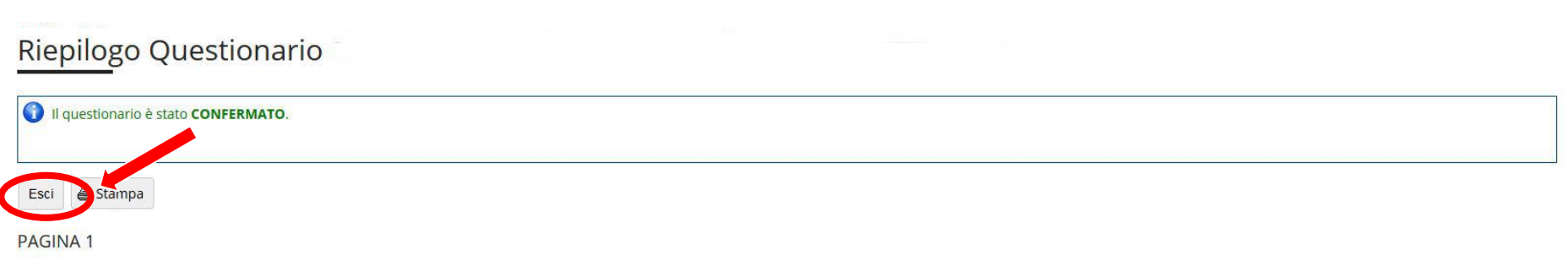

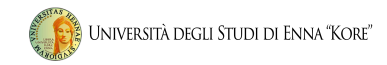

Completato il questionario sarà possibile effettuare la procedura di prenotazione esame descritta dal punto 2.

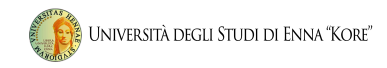

## 2.5 Alla fine della procedura sarà visualizzata la schermata di conferma prenotazione

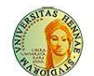

#### UNIVERSITÀ DEGLI STUDI DI ENNA "KORE" Servizi Online

#### 🛪 » Appelli » Stato Prenotazione Appello

#### Prenotazione appelli - Esito prenotazione

| -  |   |     |   |    |    |   |   |    |  |
|----|---|-----|---|----|----|---|---|----|--|
| RI | e | pi  | H | 08 | 20 | d | а | tι |  |
|    | - | ~ . |   | _  | _  | - |   | -  |  |

| Attività Didattica                            | dattica 21642 - ISTITUZIONI DI MICRO E MACROECONOMIA<br>(offerta nel corso ECONOMIA AZIENDALE [SE18]) |         |  |  |  |  |  |  |
|-----------------------------------------------|----------------------------------------------------------------------------------------------------|---------|--|--|--|--|--|--|
| Appello                                       | ISTITUZIONI DI MICRO E MACROECONOMIA del 12/05/2021                                                   |         |  |  |  |  |  |  |
| Sessioni                                      | SESSIONE ESTIVA                                                                                       |         |  |  |  |  |  |  |
| Tino esame                                    | Scritto e Orale (Congiunti)                                                                           |         |  |  |  |  |  |  |
| ripo esame                                    |                                                                                                    |         |  |  |  |  |  |  |
| Docenti                                       |                                                                                                    |         |  |  |  |  |  |  |
|                                               |                                                                                                    |         |  |  |  |  |  |  |
| Docenti<br>RENOTAZIONE EFFETTUAT<br>ata - Ora | Edificio e Aula                                                                                       | Docenti |  |  |  |  |  |  |

# 3 Prenotazione Prove parziali

Per prenotare le Prove Parziali (prova scritta) la procedura è identica a quella descritta per la prenotazione degli appelli (vedi punto 2) selezionando l'apposita voce di menu relativa alle prove parziali

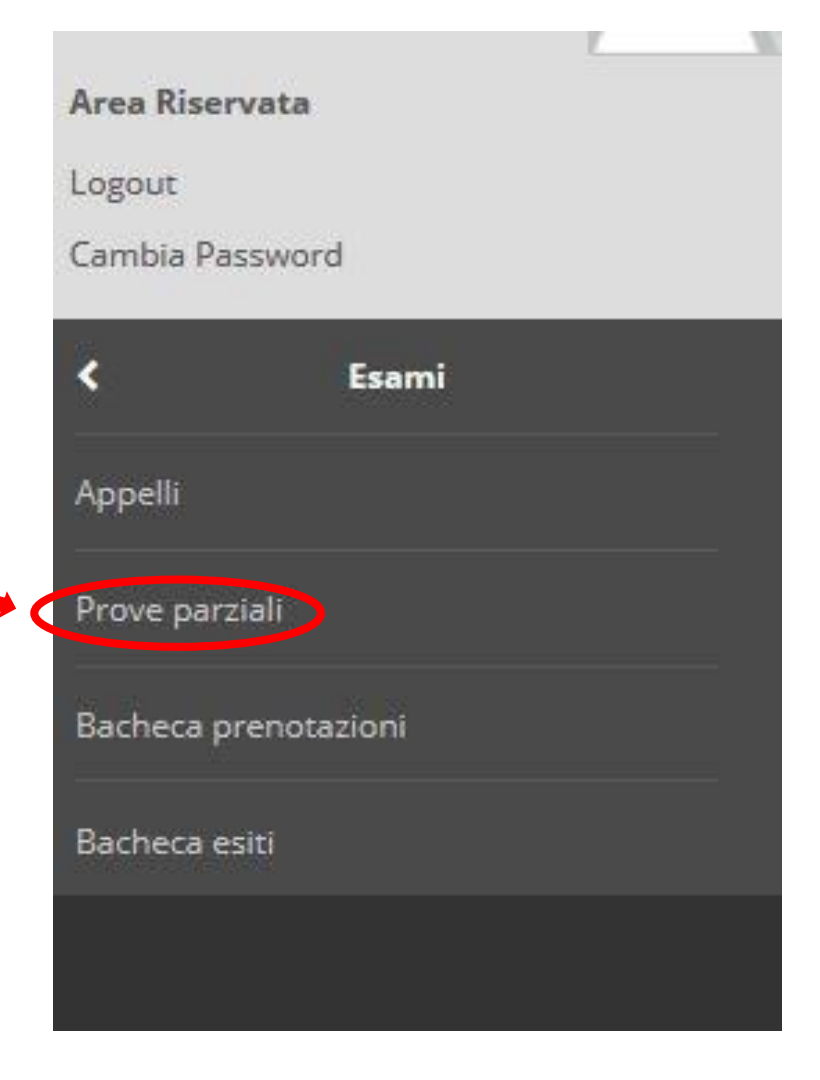

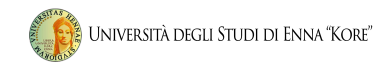

## 4 BACHECA PRENOTAZIONI

Per visualizzare tutte le prenotazioni effettuate e il loro stato selezionare dal menu Bacheca prenotazioni, dove sarà possibile:

• revocare la prenotazione cliccando sulla X sotto il campo Cancella. (si precisa che una volta revocata la prenotazione, è possibile eseguirla nuovamente e che le operazioni di cancellazione e reiscrizione sono consentite solo entro i limiti definiti dalle date di apertura e chiusura della lista iscritti).

• stampare o ristampare il promemoria d'iscrizione cliccando sull'icona della stampante.

| <b>Bacheca Prenotazion</b>                            | e Appelli                      |                             |              |                            |                   |                         |          |        |
|-------------------------------------------------------|--------------------------------|-----------------------------|--------------|----------------------------|-------------------|-------------------------|----------|--------|
| Stato delle prenotazion                               | effettuate agg                 | iornato al 04/05/2          | 2021         |                            |                   |                         |          |        |
| Visualizza la <u>cronologia</u>                       | completa delle                 | operazioni di pre           | notazione di | appelli                    |                   |                         |          |        |
| CONTABILITA' E BILA                                   | NCI DELLE IMP                  | RESE - [SE1802] -           | CONTABILIT   | A' E BILANCI DELLE IMPRESE |                   |                         |          |        |
| Numero Iscrizione: 1                                  | su 1                           |                             | 1            |                            |                   |                         | т        |        |
| Giorno                                                | Ora                            | Edificio                    | Aula         | Riservato per              | Svolgimento Esame | Docenti<br>Cognome Nome | Cancella | Stampa |
| 17/05/2021                                            |                                |                             |              | Nessun partizionamento     | Non Previsto      | 1                       | ×        | 8      |
| Numero Iscrizione: 1<br>Giorno                        | su 1<br>Ora                    | Edificio                    | Aula         | Riservato per              | Svolgimento Esame | Docenti<br>Cognome Nome | Cancella | Stampa |
| 12/05/2021                                            |                                |                             |              | Nessun partizionamento     | Non Previsto      |                         | ×        | 8      |
| ELEMENTI DI DIRITTO<br>Numero Iscrizione: 1<br>Giorno | - [SE1803] - EL<br>su 1<br>Ora | EMENTI DI DIRIT<br>Edificio | TO<br>Aula   | Riservato per              | Svolgimento Esame | Docenti<br>Cognome Nome | Cancella | Stampa |
| 12/05/2021                                            |                                |                             |              | Nessun partizionamento     |                   |                         | ×        | ð      |

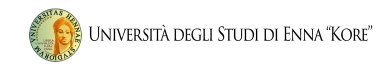

# 5 LIBRETTO STUDENTI

In questa sezione è possibile visualizzare gli esiti degli esami superati dopo che sono stati caricati in Carriera.

Per accedere a questa sezione , effettuare i seguenti passaggi all'interno dell'Area riservata:

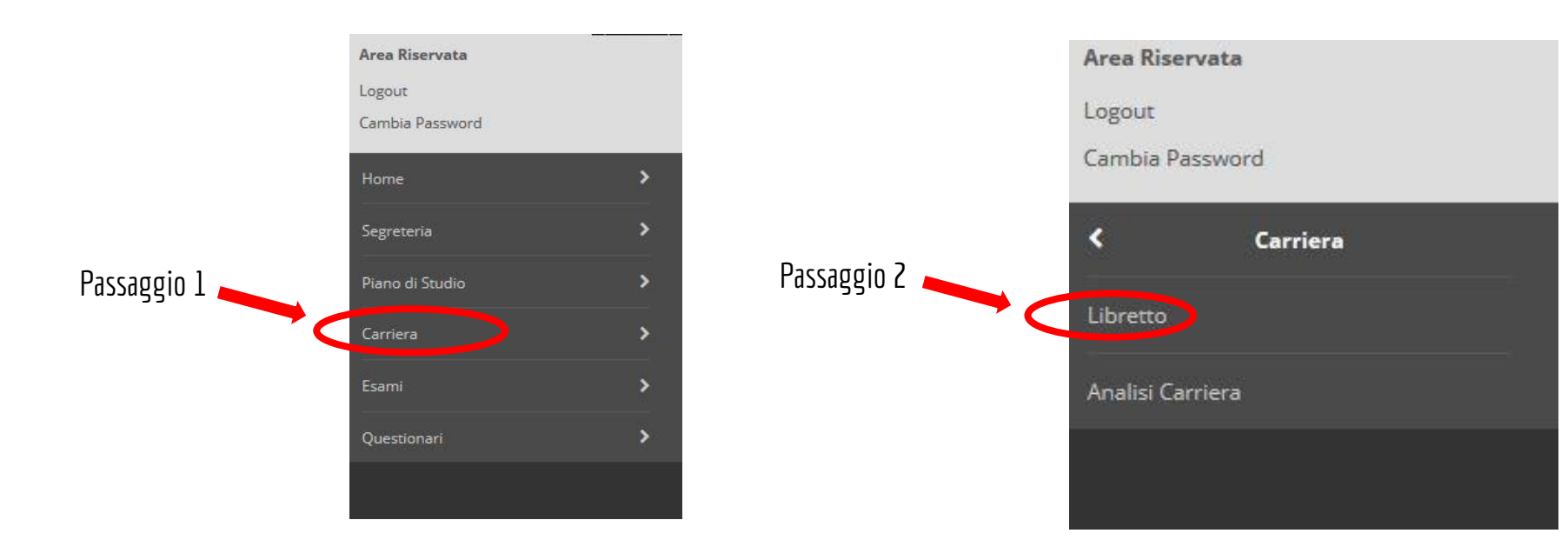

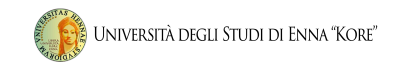

# Gestione degli appelli online e verbalizzazione digitale - Guida Studenti

email assistenza:

assistenzaprenotazioneesami@unikore.it